## SIEMENS南宁市西门子(授权)一级总代理-西门子变频器一级总代理

| 产品名称 | SIEMENS南宁市西门子(授权)一级总代理-<br>西门子变频器一级总代理            |
|------|---------------------------------------------------|
| 公司名称 | 广东湘恒智能科技有限公司                                      |
| 价格   | .00/件                                             |
| 规格参数 | 变频器:西门子代理商<br>触摸屏:西门子一级代理<br>伺服电机:西门子一级总代理        |
| 公司地址 | 惠州大亚湾澳头石化大道中480号太东天地花园2<br>栋二单元9层01号房(仅限办公)(注册地址) |
| 联系电话 | 18126392341 15267534595                           |

### 产品详情

当有很多相似数据的时候,会使用数组来进行管理。这些数组的数据如果在H MI中全部显示出来,画面会非常的复杂,且变量关联非常耗费时间,那么有 没有一种办法能让HMI变得更简单呢?就像图1显示的这样。

#### 图1轴画面

后面的这种效果是通过更改轴的序号,来显示不同轴的当前数据。假设有20个轴的数量,这种方式则会让HMI画面变得 很简洁,且不用一个一个去关联变量。如何去实现呢?这就需要用到HMI的多路复用变量。

# 应用案例:在一个项目中,PLC共控制了10伺服轴,每个轴都有设定速度、设定位置、当前速度和当前位置的四个变量,现在通过一个数组进行了轴的数据管理,如图2所示。

图2轴数据管理

在博图中使用了一个精智面板进行画面显示,并将轴0的设定速度变量拖拽到HMI变量区,如图3所示。

#### 图3管理PLC变量

然后在HMI变量中,选中要使用HMI多路复用的变量,找到它的属性,在地址选项中,点击索引变量,并管理对应的H MI变量,最终点击确定,如图3所示。

#### 图4设置多路复用变量

其效果如图所示,该索引的变量可以来自HMI,也可以来自PLC,设置后的效果如图4所示。

#### 图5多路复用效果

同样的方式,对轴的其它三个参数进行设置,并在HMI上关联,如图6所示。

#### 图6变量关联

该HMI的运行画面,如图7所示。

图7HMI运行画面